The Commonwealth of Kentucky

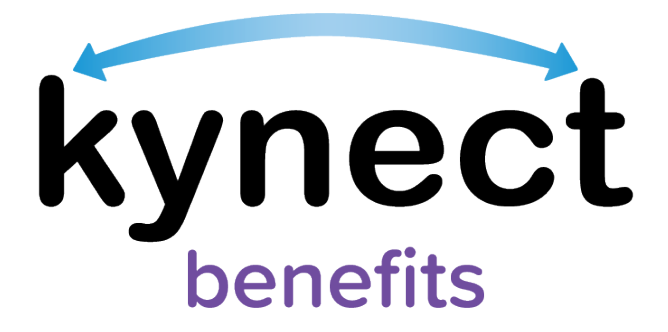

# **Quick Reference Guide**

# Resident Search Tool & Exporting Client Lists to Excel

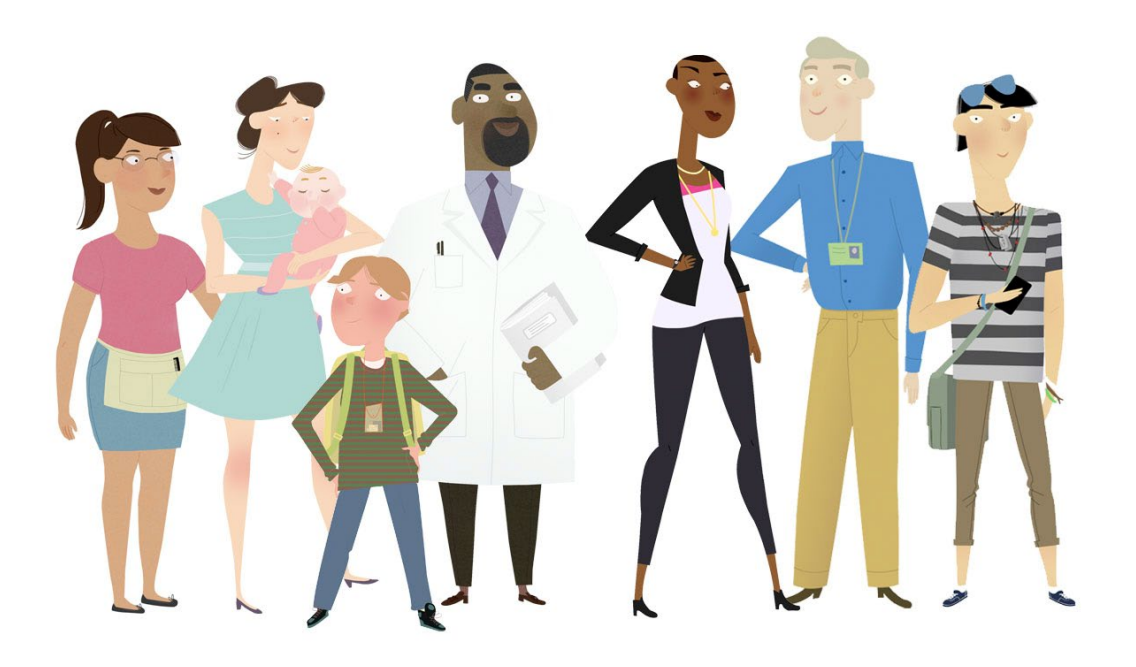

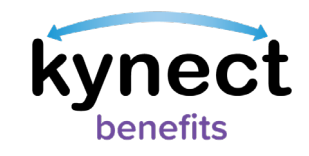

## **Resident Search Tool and Exporting to Excel Overview**

kynect benefits users such as those with the kynector, QE Hospital, and QE Pregnancy roles use the Resident Search Tool to search and filter for their associated Residents or created benefit applications.

Users can use the Resident Search Tool to export a detailed list of Residents to Excel with contact information, request for information (RFI) details, case and enrollment information, and important dates. A kynector's complete list of associated Residents can be exported from the kynector information section.

### Searching for Residents and Exporting to Excel

1. Navigate to the middle of the **kynector Dashboard** or **QE Dashboard** to find the Resident Search Tool.

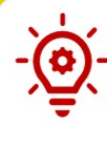

**Please Note**: kynectors can only use the Resident Search feature for their associated Residents. kynectors should navigate to the Request Access Module to find existing cases.

2. Enter the Resident information such as first name, last name, case number, application number, or social security number.

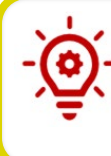

**Please Note**: The search feature displays up to 200 associated Residents or created applications. Exporting to Excel also displays up to 200 associated Residents or created applications.

- 3. Click Search.
- 4. Once you have your desired list of Residents, click **Export to Excel**.

| weicon                                                          | ne, ROB                 | B      |                                                       | 123                |           |
|-----------------------------------------------------------------|-------------------------|--------|-------------------------------------------------------|--------------------|-----------|
| rofile: DCBS Cent                                               | tral Office - View & Ec | dit    |                                                       | Start Benefits App | olication |
| Your ID<br>2240a499-f971-<br>4841-aae4-<br>d28bd7922d0d         | Organization            | Public |                                                       |                    |           |
|                                                                 |                         |        |                                                       |                    | View More |
|                                                                 | in a later which the    |        |                                                       |                    |           |
|                                                                 |                         |        |                                                       |                    | w & v     |
| earch                                                           | Jan La Sta              | Nr.    |                                                       |                    | e la      |
| search<br>irst Name                                             | dre en state series     | Ν.     | Last Name                                             |                    |           |
| iearch<br>irst Name<br>Case Number                              | Lan Ye To               |        | Last Name Application Number                          |                    |           |
| irst Name Case Number Case Number                               | o digits)               |        | Last Name Application Number Date of Birth            |                    |           |
| Soarch<br>irst Name<br>Case Number<br>ocial Security Number (\$ | tagits)                 |        | Last Nome Application Number Date of Birth mm/dd/yyyy |                    |           |
| inst Nome Case Number Case Number Search by Prime               | r digits)               |        | Last Nome Application Number Dete of Birth mm/dd/yyyy |                    |           |

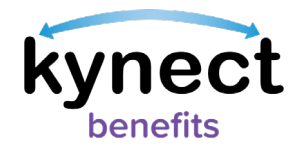

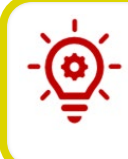

**Please Note**: The **Search by Primary Applicant** checkbox allows Individuals to filter the search results by primary applicant only.

### Exporting a Complete Client List to Excel

- 1. Navigate to the *kynector information* section at the top of the **kynector dashboard**.
- 2. Click **View More** from the **kynector dashboard**.

| li ciconie,                                         | BAAN              |            | Start Ben                          | Start Benefits Applicatio |  |
|-----------------------------------------------------|-------------------|------------|------------------------------------|---------------------------|--|
| Profile: DCBS Central Off                           | ice - View & Edit |            | Sturt Ben                          | ents Application          |  |
| Your ID<br>6c4cb6cc-8aee-4b96-<br>9cb3-34fc65c7id48 | Organization      | Public     |                                    | _                         |  |
| The subject of the sub-                             | ANT AND A         | the second | and the standard and have been and | View N                    |  |
| Search<br>First Namo                                |                   |            | Last Namo                          |                           |  |
| Case Number                                         |                   |            | Application Number                 |                           |  |
| Social Security Number (9 digits)                   |                   |            | Dato of Birth                      | ä                         |  |
| Cov                                                 |                   |            | Encolmont Status                   |                           |  |
| Select                                              |                   | $\odot$    | Select                             | ତ                         |  |
| Ronowal Due                                         |                   |            | Caso Status                        |                           |  |
| Select                                              |                   | $\odot$    | Select                             | ତ                         |  |
| RFI Due                                             |                   |            | Submitted Date                     |                           |  |
| Select                                              |                   | $\odot$    | All Time                           | ତ                         |  |
| Phone Number                                        |                   |            | Email Address                      |                           |  |
| ###-###-####                                        |                   |            |                                    |                           |  |
| Unsubmitted Application                             |                   |            |                                    |                           |  |
|                                                     | No                |            | Search by Primary Applicant        |                           |  |

- 3. Click **Export Client List** from the expanded *kynector information* section. A message will appear that reads as: "Request is being processed!"
- 4. The Export Client List hyperlink is greyed out and reads as "Processing".

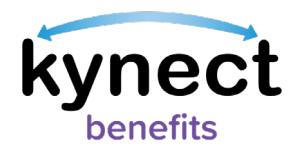

| Profile: kynector           | ANDREW                        |                                      |                                                                                                    | Start Benefits Application                         |                |
|-----------------------------|-------------------------------|--------------------------------------|----------------------------------------------------------------------------------------------------|----------------------------------------------------|----------------|
|                             |                               |                                      |                                                                                                    |                                                    |                |
| Your ID<br>5651             | Organization<br>FIVETWENTYTWO | Coverage Area<br>Bath, Bell, Boone   | Public                                                                                                    | Program Access<br>Medicaid/APTC/QHP, SNAP,<br>CCAP |                |
| Contact Information         |                               |                                      |                                                                                                    |                                                    |                |
| Name<br>Andrew Anna         |                               | Email Address<br>optim@script.com    | Phone Number<br>8134567890                                                                                       |                                                    |                |
| Phone Type                  |                               | Secondary Phone Number<br>1234567890 | Mailing Address<br>02 VFKOSU XEUU ZK WFKPJHUXVP KY 28408 101                                                     |                                                    |                |
| Preferred Method Of Contact |                               | Preferred Time Of Contact            | Clients<br>22 Processir                                                                                          | ng                                                 | I              |
| Organization Informatio     | n                             |                                      |                                                                                                    |                                                    |                |
| Organization Name           |                               | ID                                   | organization phy                                                                                                 | ysical address                                     | and the second |
| FIVETWENTYTWO               |                               | 732                                  | 06 AFEBEJ BT                                                                                                    | V HA KY 18401 9600 101                             | AD&N           |
| Phone Number                |                               | Email                                | organization ma                                                                                                  | ailing address                                     | 1              |
| 6667778888                  |                               | fivetwentytwo@dispostable.com        | ENKOLYM KY                                                                                                    | 18401 101                                          | Ŷ              |
|                             |                               |                                      | and the second second second second second second second second second second second second second second second | <u>View Less</u>                                   | tab            |
| (i) Your client lis         | t is available for download   | . 04/22/                             | 2023 9:18 PM ET                                                                                                  | Download Client List                               | W.             |

Please Note: Users with the QE Hospital or QE Pregnancy role who
still need help after referencing this Quick Reference Guide can call
(855) 459-6328 for additional assistance. kynectors should call the Professional Services Line at (855) 326-4650 for assistance.

5. Once the client list is ready, there will be a banner notification at the bottom of the screen that reads "Your Client List is available for download." Click the **Download Client List** hyperlink to download the Client List.

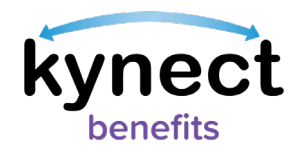

|                             |                                                                                                    |                                  |        | Star                                                                                                    | t Benefits Application           |      |
|-----------------------------|----------------------------------------------------------------------------------------------------|----------------------------------|--------|----------------------------------------------------------------------------------------------------|----------------------------------|------|
| Profile: kynector           |                                                                                                    |                                  |        |                                                                                                    | ALL ALL                          |      |
| Your ID                     | Organization                                                                                                    | Coverage Area<br>Bath Bell Boone | Public | Progr                                                                                                    | am Access<br>icgid/APTC/OHP_SNAP | 10   |
|                             |                                                                                                    |                                  |        | CCA                                                                                                    | Р                                |      |
| Contact Information         |                                                                                                    |                                  |        |                                                                                                    |                                  | d    |
| Name                        |                                                                                                    | Email Address                    |        | Phone Number                                                                                                    |                                  |      |
| Andrew Anna                 |                                                                                                    | optim@script.com                 |        | 8134567890                                                                                                    |                                  |      |
| Phone Type                  |                                                                                                    | Secondary Phone Number           |        | Mailing Address                                                                                                    |                                  |      |
|                             |                                                                                                    | 1234567890                       |        | 02 VFKOSU XEUU ZK WFKPJH                                                                                                    | HUXVP KY 28408 101               |      |
| Preferred Method Of Contact |                                                                                                    | Preferred Time Of Contact        |        | Clients                                                                                                    |                                  |      |
|                             |                                                                                                    |                                  |        | 22 Processing                                                                                                    |                                  | -    |
| Organization Information    |                                                                                                    |                                  |        |                                                                                                    |                                  |      |
| Organization Name           |                                                                                                    | ID                               |        | organization physical address                                                                                                    |                                  | 22   |
| FIVETWENTYTWO               |                                                                                                    | 732                              |        | 06 AFEBEJ BTV HA KY 18401 9                                                                                                    | 9600 101                         | 405A |
| Phone Number                |                                                                                                    | Email                            |        | organization mailing address                                                                                                    |                                  | 5    |
| 6667778888                  |                                                                                                    | fivetwentytwo@dispostable.com    |        | ENKOLYM KY 18401 101                                                                                                    |                                  | Y    |
|                             |                                                                                                    |                                  |        |                                                                                                    | <u>View Less</u>                 | 14   |
|                             | A State of the state of the sta |                                  |        | Sector Sector Se |                                  | 144  |

Please Note: The banner notification disappers once the Download
Client List hyperlink is clicked on for the first time. After that, the user can generate their client list from the Export Client List hyperlink under the *Clients* section within the kynect dashboard.